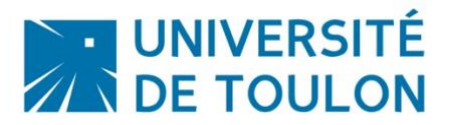

## Faire un dépôt de devoir sur Moodle

Dans le cadre de la préparation des examens à distance, il est important que vous vous assuriez de

- pouvoir vous connecter à la plateforme Moodle : pour cela vous devez connaître votre login / mot de passe
- de savoir récupérer un sujet d'examen et effectuer votre rendu dans les temps impartis = pour cela, vous rendre dans l'espace de cours indiqué par votre enseignant ou par le secrétariat, lire les consignes du devoir, le réaliser puis le déposer en ligne.

Ce tutoriel va vous expliquer pas à pas la démarche.

#### **1/ SE CONNECTER A LA PLATEFORME MOODLE**

# La plateforme Moodle est accessible directement à cette adresse : <u>https://moodle.univ-tln.fr</u>

Attention ce lien est juste celui de la page d'accueil de la plateforme, vous devrez vous rendre sur le cours concerné ou cliquer directement sur le lien de votre test envoyé par mail. Dans tous les cas, vous avez accès

#### Vous êtes soit sur la page d'accueil :

soit sur la page du cours de l'enseignant :

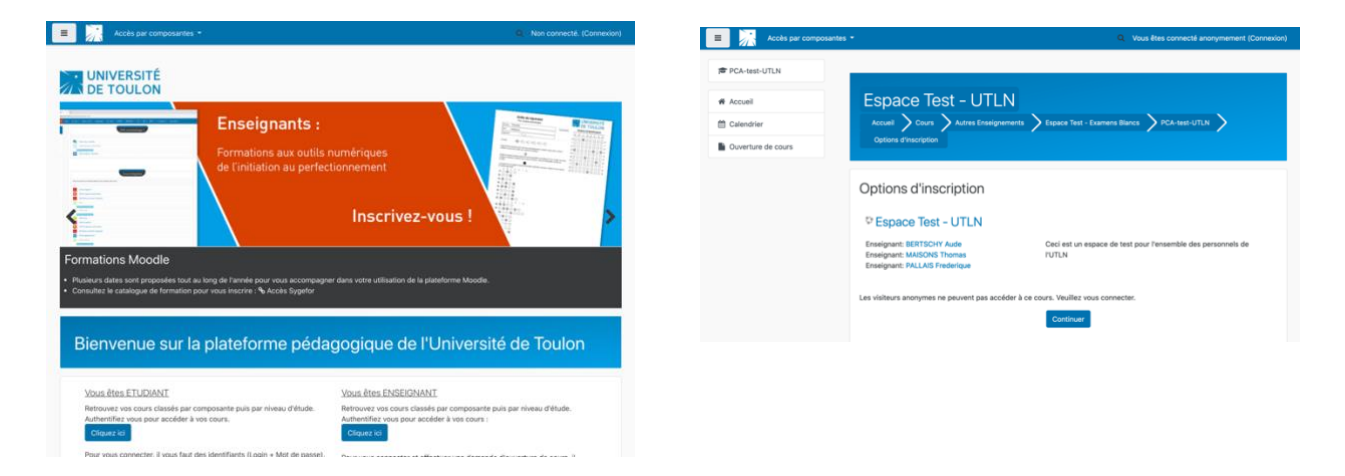

Cliquez sur le bouton **Connnexion en haut à droite** pour vous authentifier et cliquez sur **Etudiants / Enseignants / Administratifs** 

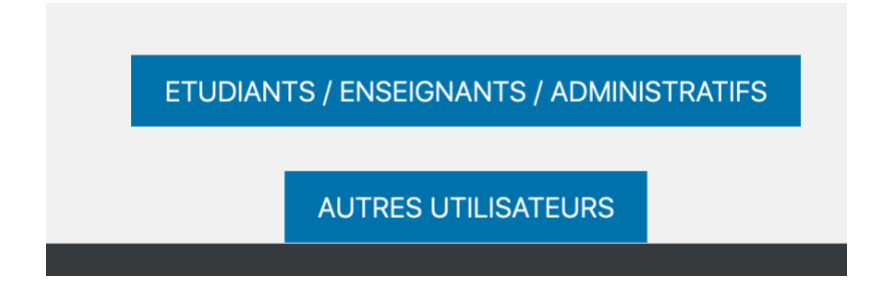

Vous vous **connectez avec vos paramètres de l'université** : votre nom s'affiche en haut à droite.

Si vous êtes sur la page d'accueil, vous avez en haut à gauche, la liste de vos cours :

Cliquez sur celui pour lequel vous avez un QCM à passer.

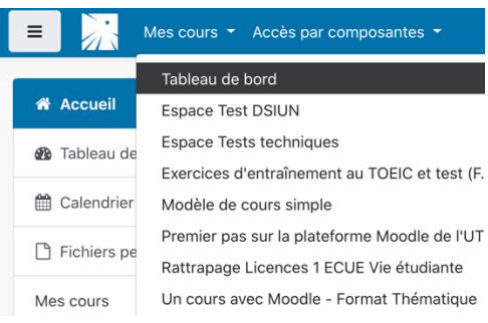

Si vous aviez directement le lien vers le cours, vous accédez directement à la page du cours :

| Espace Test - ETUI<br>Accueil > Mes cours > pca-tests-e                                                                                                    | DIANTS                                                                                                    |
|----------------------------------------------------------------------------------------------------|----------------------------------------------------------------------------------------------------|
|                                                                                                    | Votre progression<br>Généralités                                                                                                    |
| Dans le cadre de la préparation des exame<br>• vous assurer de la bonne connexion à la<br>• savoir répondre à un QCM, et ne pas ou<br>• savoir récupérer un sujet d'un devoir à r<br>Ce test est fait pour s'assurer de votre cap<br>En cas de problème technique, vous pou<br>votre problème (n'hésitez pas mettre un in | ens à distance, nous vous proposons un espace dédié pour les tests des étudiants. L'objectif est triple :<br>plateforme<br>blier de le finaliser pour qu'il soit pris en compte<br>endre et en faire le dépôt.<br>acité à vous connecter sur Moodle et à le finaliser. <b>En aucun cas, il ne sera pris en compte dans vos évaluations</b> .<br>vez contacte <mark>r support-dsiun@univ-tln.fr</mark> en indiquant vos nom, prénom, filière suivie (niveau / année), et expliquant correctement<br>prime écran si besoin). |
|                                                                                                    | Passer un QCM avec MOODLE                                                                                                    |

Allez à la section dans lequel se trouve le Devoir à rendre :

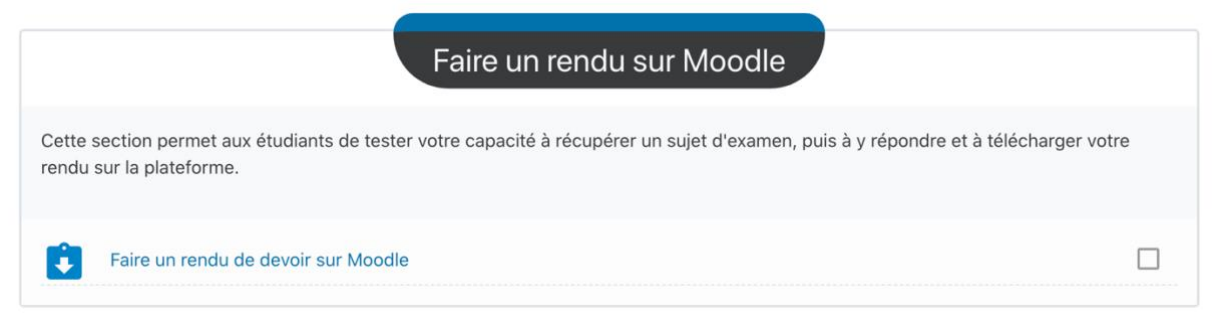

Puis cliquez sur le **Faire un rendu de devoir sur Moodle** (le nom sera différent selon le nom donné par votre enseignant évidemment).

Tant que l'accès aux devoirs n'est pas ouvert, vous ne pourrez pas y accéder : vous aurez cette page d'informations générales.

Il est fait mention de la date de remise et du temps restant pour la réaliser

### Faire un rendu de devoir sur Moodle Statut de remise

Les détails du devoir et le formulaire de remise de document seront disponibles dès le samedi 25 avril 2020, 18:40

| Numéro de tentative      | Ceci est la tentative 1 (1 tentatives autorisées). |
|--------------------------|----------------------------------------------------|
| Statut des travaux remis | Aucune tentative                                   |
| Statut de l'évaluation   | Non évalué                                         |
| Date de remise           | samedi 25 avril 2020, 19:00                        |
| Temps restant            | 20 min 29 s                                        |
| Dernière modification    | -                                                  |
| Commentaires             | Commentaires (0)                                   |

Réactualiser la page à l'heure d'ouverture de l'examen indiqué par votre enseignant ou secrétariat: les consignes du devoir et si besoin le sujet de l'examen à télécharger apparaissent. Attention, dès l'ouverture de l'examen, le temps se décompte automatiquement.

#### Faire un rendu de devoir sur Moodle

Téléchargez le sujet de votre devoir en cliquant sur la pièce jointe ci-dessous.

Vous avez 15 min pour y répondre et faire le rendu sur la plateforme. Le format de fichier rendu doit être un fichier texte ou PDF. Un seul fichier possible

👃 sujet-examen-test.pdf

#### Statut de remise

| Numéro de tentative      | Ceci est la tentative 1 (1 tentatives autorisées). |
|--------------------------|----------------------------------------------------|
| Statut des travaux remis | Aucune tentative                                   |
| Statut de l'évaluation   | Non évalué                                         |
| Date de remise           | samedi 25 avril 2020, 19:00                        |
| Temps restant            | 14 min 47 s                                        |
| Dernière modification    | -                                                  |
| Commentaires             | Commentaires (0)                                   |
|                          |                                                    |

Ajouter un travail

Vous n'avez pas encore remis de travail

Vous avez le temps imparti par votre enseignant pour réaliser le travail demandé et le déposer dans l'espace. Vous pouvez vous déconnecter de la plateforme Moodle si besoin.

2/ Faire le dépôt de son rendu dans l'espace d'examen.

Quand votre rendu est prêt et avant l'heure de remise, vous cliquez sur « Ajouter un travail »

| Ajoutor | un | travail |
|---------|----|---------|
| Ajouter | un | llavall |

Vous n'avez pas encore remis de travail

#### Pour cela, glisser votre fichier à rendre dans l'espace dédié

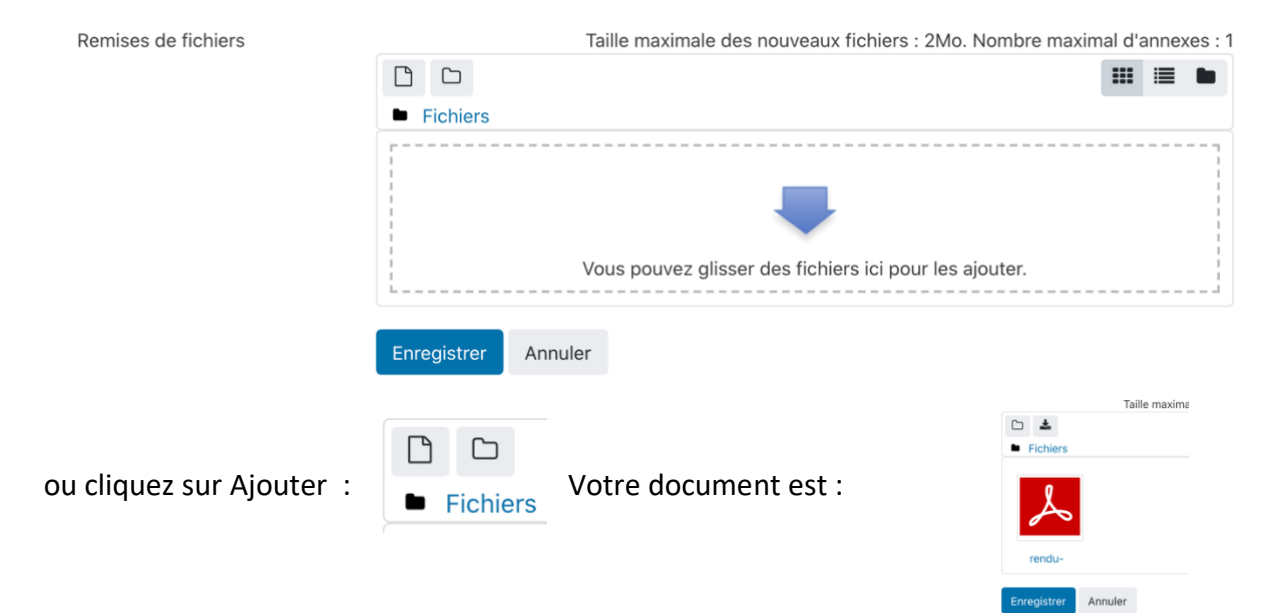

#### Cliquez sur « Enregistrer »

#### Le statut de remise s'affiche : Statut de remise

| Numéro de tentative      | Ceci est la tentative 1 (1 tentatives autorisées). |
|--------------------------|----------------------------------------------------|
| Statut des travaux remis | Brouillon (non remis)                              |
| Statut de l'évaluation   | Non évalué                                         |
| Date de remise           | samedi 25 avril 2020, 19:00                        |
| Temps restant            | 8 min 46 s                                         |
| Dernière modification    | samedi 25 avril 2020, 18:51                        |
| Remises de fichiers      | rendu-examen-test.pdf                              |
| Commentaires             |                                                    |

Tant que le temps imparti n'est pas finalisé, vous êtes en mode brouillon. Vous pouvez encore modifier votre devoir si besoin.

Modifier le travail

Vous pouvez encore faire des modifications à votre travail remis

Une fois votre devoir finalisé, n'oubliez pas de cliquer sur « Envoyer le devoir »

Envoyer le devoir

Une fois ce devoir envoyé, vous ne pourrez plus y effectuer de modification.

Vous devez ensuite engager votre responsabilité en indiquant que ce travail est le vôtre en cochant (obligatoire) : « Ce document est le fruit de mon propre travail, excepté les extraits dûment cités de travaux d'autres personnes. »

#### Statut de remise

| Numéro de tentative      | Ceci est la tentative 1 (1 tentatives autorisées). |
|--------------------------|----------------------------------------------------|
| Statut des travaux remis | Remis pour évaluation                              |
| Statut de l'évaluation   | Non évalué                                         |
| Date de remise           | samedi 25 avril 2020, 19:00                        |
| Temps restant            | 3 min 31 s                                         |
| Dernière modification    | samedi 25 avril 2020, 18:56                        |
| Remises de fichiers      | rendu-examen-test.pdf                              |
| Commentaires             | Commentaires (0)                                   |

Votre devoir a été transmis à l'enseignant. Vous ne pouvez plus le modifier.

Contacts Université de Toulon - Pôle Usages numériques DSIUN <u>support-moodle@univ-tln.fr</u>